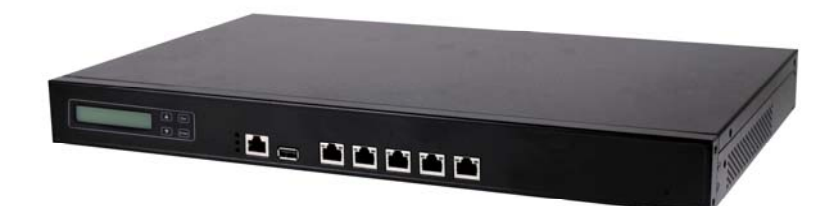

# PL-10600 Networking Appliance

1U Rack-mount Intel® 915GME/910GMLE Network Appliance with 8 x GbE, 1 x FE, CF, SATA, LCM

## **User's Manual**

Version 1.0

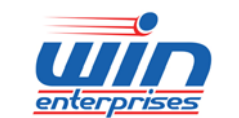

sales@win-ent.com

+1 (978) 688-2000

#### © Copyright 2008, WIN Enterprises. All Rights Reserved Manual Edition 1.0, Apr., 2009

This document contains proprietary information protected by copyright. All rights are reserved; no part of this manual may be reproduced, copied, translated or transmitted in any form or by any means without prior written permission of the manufacturer.

The content of this document is intended to be accurate and reliable; the original manufacturer assumes no responsibility for any inaccuracies that may be contained in this manual. The original manufacturer reserves the right to make improvements to the products described in this manual at any time without prior notice.

#### Trademarks

IBM, EGA, VGA, XT/AT, OS/2 and PS/2 are registered trademarks of International business Machine Corporation Award is a trademark of Award Software International, Inc Intel is a trademark of Intel RTL is a trademark of Realtek VIA is a trademark of VIA Technologies, Inc Microsoft, Windows, Windows NT and MS-DOS are either trademarks or registered trademarks of Microsoft Corporation All other product names mentioned herein are used for identification purpose only and may be trademarks and/or registered trademarks of their respective companies

#### Limitation of Liability

While reasonable efforts have been made to ensure the accuracy of this document, the manufacturer and distributor assume no liability resulting from errors or omissions in this document, or from the use of the information contained herein.

For more information on PL-10600 or other WIN products, please visit our website

http://www.win-ent.com

For technical supports or free catalog, please send your inquiry to consultants@win-ent.com

## **Table of Contents**

| Chapter 1. General Information                        | 4  |
|-------------------------------------------------------|----|
| 1.1 Introduction                                      | 4  |
| 1.2 Specifications                                    | 4  |
| 1.3 Ordering Information                              | 5  |
| 1.4 Packaging                                         | 6  |
| 1.5 Precautions                                       | 6  |
| 1.6 System Layout                                     | 7  |
| 1.7 Board Dimensions                                  | 8  |
| Chapter 2. Connector/Jumper Configuration             | 9  |
| 2.1 Connector/Jumper Location and Definition          | 9  |
| 2.2 Connector and Jumper Setting                      | 11 |
| 2.3 CompactFlash <sup>TM</sup> Card Socket Pin Define | 18 |
| Chapter 3. Optional GbE Module & Riser Card Setting   | 19 |
| 3.1 R-137: Ethernet module with four GbE Copper       | 19 |
| Chapter 4. BIOS Setup                                 |    |
| 4.1 Quick Setup                                       |    |
| 4.2 Entering the CMOS Setup Program                   | 21 |
| 4.3 Menu Options                                      | 22 |
| 4.4 Advanced Menu                                     | 23 |
| 4.5 PCIPnP Menu                                       |    |
| 4.6 Boot Menu                                         |    |
| 4.7 Security Menu                                     | 40 |
| 4.8 Chipset Menu                                      | 41 |
| 4.9 Power Menu                                        | 44 |
| 4.10 Exit Menu                                        | 46 |
| Chapter 5. Utility & Driver Installation              |    |
| 5.1 Operating System Support                          |    |
| 5.2 System Driver Installation                        |    |
| 5.3 LAN Driver Installation                           | 49 |
| Appendix A: Programming the Watchdog Timer            | 50 |
| Appendix B: System Resources                          | 53 |
| Appendix C: Cable Development Kit                     |    |

## **Chapter 1. General Information**

## **1.1 Introduction**

The PL-10600 is a 1U rack-mounted hardware platform designed for network service applications. Built with Intel Embedded IA components warranteed for longevity, the PL-10600 supports Intel® Celeron M processor with the Intel 915GME/910GMLE chipset and ICH6-M I/O controller.

The platform supports high bandwidth DDRII SODIMM slot with memory up to 2GB. In order to provide the best network performance and best utilization, the powerful storage interfaces include one 3.5" SATA HDD and CompactFlash<sup>™</sup>. The optional onboard Cavium Nitrox Lite cn5xx security co-processor supports multi-security protocol commands which can offload the CPU thus increasing overall system throughput performance.

This platform affords four GbE Copper and max to 12 GbE Ethernet ports via PCI-E by 1 or by 4 on front-panel. The front panel also has one FE management port, one USB 2.0 port, one RJ-45 console port and LED indicators that monitor power and storage device activities for local system management, maintenance and diagnostics. In addition, the PL-10600 supports one PCI-E by4 slot, and is RoHS, FCC and CE compliant.

| <b>_</b>         |                 |                                             |  |
|------------------|-----------------|---------------------------------------------|--|
| Processor System | CPU             | Intel® Pentium® M, Celeron® M Processors    |  |
|                  | Chipset         | Intel® 915GME/ 910GMLE + ICH6-M             |  |
|                  | Front Side Bus  | 533/400MHz FSB                              |  |
|                  | BIOS            | AMI® 512KB Flash BIOS                       |  |
| Memory           | Technology      | Un-buffered and Non-ECC DDR2 533/400 MHz    |  |
|                  |                 | memory                                      |  |
|                  | Capacity        | Up to 1GB with one SO-DIMM sockets          |  |
| Expansion        | Expansion Slots | one PCI-E x8 slot for expansion module      |  |
| Ethernet         | GbE Ethernet    | four RJ45 GbE ports, Intel 82574L, PCI-E x1 |  |
|                  |                 | one RJ45 FE port, Intel 82562 PHY           |  |
|                  |                 | four RJ45 GbE ports, Intel 82573L, PCI-E x1 |  |
|                  |                 | (optional expansion module)                 |  |
|                  | LAN bypass      | N/A                                         |  |
| Storage          | HDD             | one internal 3.5" SATA HDD bay              |  |
|                  | Compact Flash   | one CompactFlash <sup>™</sup> Type I/II     |  |
|                  | Socket          |                                             |  |

## **1.2 Specification**

WIN Enterprises, Inc.

| I/O            | USB              | one USB2.0 host connector                     |  |
|----------------|------------------|-----------------------------------------------|--|
|                |                  | one internal 5x2 pin header (2-ports USB 2.0) |  |
|                | Serial           | one RJ45 Console port (COM1)                  |  |
|                |                  | one internal 5x2 pin header (COM2)            |  |
| Power Supply   | Watt             |                                               |  |
|                | vvali            |                                               |  |
| Mechanical and | Form Factor      | 1U rack-mount                                 |  |
| Environment    | LCD Module       | one 16x2 LCM                                  |  |
|                | Keypad           | four buttons keypad                           |  |
|                | LED              | one Power LED (Green)                         |  |
|                |                  | one HDD LED (Yellow)                          |  |
|                |                  | one Status LED (Green/Yellow via              |  |
|                |                  | programmable GPIO)                            |  |
|                | Dimension( W x D | 440mm (W) x 270mm (D) x 44mm (H)              |  |
|                | xH)              | (17.3"W x 10.7"D x 1.7"H)                     |  |
|                | Operating        | Operating: 0 ~ 40°C ( 32 ~ 104°F )            |  |
|                | Temperature      |                                               |  |
|                | Humidity         | 5 ~ 95% relative humidity, non-operating,     |  |
|                |                  | non-condensing                                |  |
| Weight         | 1pc/CTN, 4.5kgs, | CTN, 4.5kgs,                                  |  |
|                | 55cm(W) x 40cm(D | D) x 20cm(H)                                  |  |
| Certification  | CE/FCC           |                                               |  |

## **1.3 Ordering Information**

We offer some accessories for PL-10600 appliance for customer need.

| PL-10600A-A     | 1U Rackmount Intel® 915GME Network System, support Socket 479 |
|-----------------|---------------------------------------------------------------|
|                 | CPU, 8x GbE, 1x FE, CF, SATA, PCI-E x8, LCM                   |
| PL-10600B-060-A | 1U Rackmount Intel® 910GMLE Network System, Celeron M 600MHz  |
|                 | CPU onboard, 4x GbE, 1x FE, CF, SATA, LCM                     |
| PL-10600C-060-A | 1U Rackmount Intel® 910GMLE Network System, Celeron M 600MHz  |
|                 | CPU onboard, 4x GbE, 1x FE, CF, SATA, Cavium CN505, LCM       |
| R137A           | Expansion module with 4 RJ45 GbE ports, Intel 82573L          |
| DK002           | Cable development kit                                         |

## 1.4 Packaging

Check that the following items have been included in the package before installation.

- 1. PL-10600 Appliance
- 2. Quick Installation Guide (Optional)
- 3. Cables (Optional)
- 4. CD-ROM that contains the following folders:
- (1) Manual
- (2) System Driver
- (3) Ethernet Driver
- (4) Utility Tools

If any of the above items are missing or damaged, please contact your dealer or retailer from whom you purchased the PL-10600. Keep the box and carton when you probably ship or store PL-10600 in near future. After you unpack the goods, inspect and make sure the packaging is intact. Do not plug the power adapter to the appliance of PL-10600 if it appears damaged.

Note: Keep the PL-10600 in the original packaging until you start installation.

### **1.5 Precautions**

Please make sure you properly ground yourself before handling the PL-10600 appliance or other system components. Electrostatic discharge can be easily damage the PL-10600 appliance.

Do not remove the antistatic packing until you are ready to install the PL-10600 appliance.

Ground yourself before removing any system component from its protective antistatic packaging. To ground yourself, grasp the expansion slot covers or other unpainted parts of the computer chassis.

Handle the PL-10600 appliance by its edges and avoid touching its components.

## **1.6 System Layout**

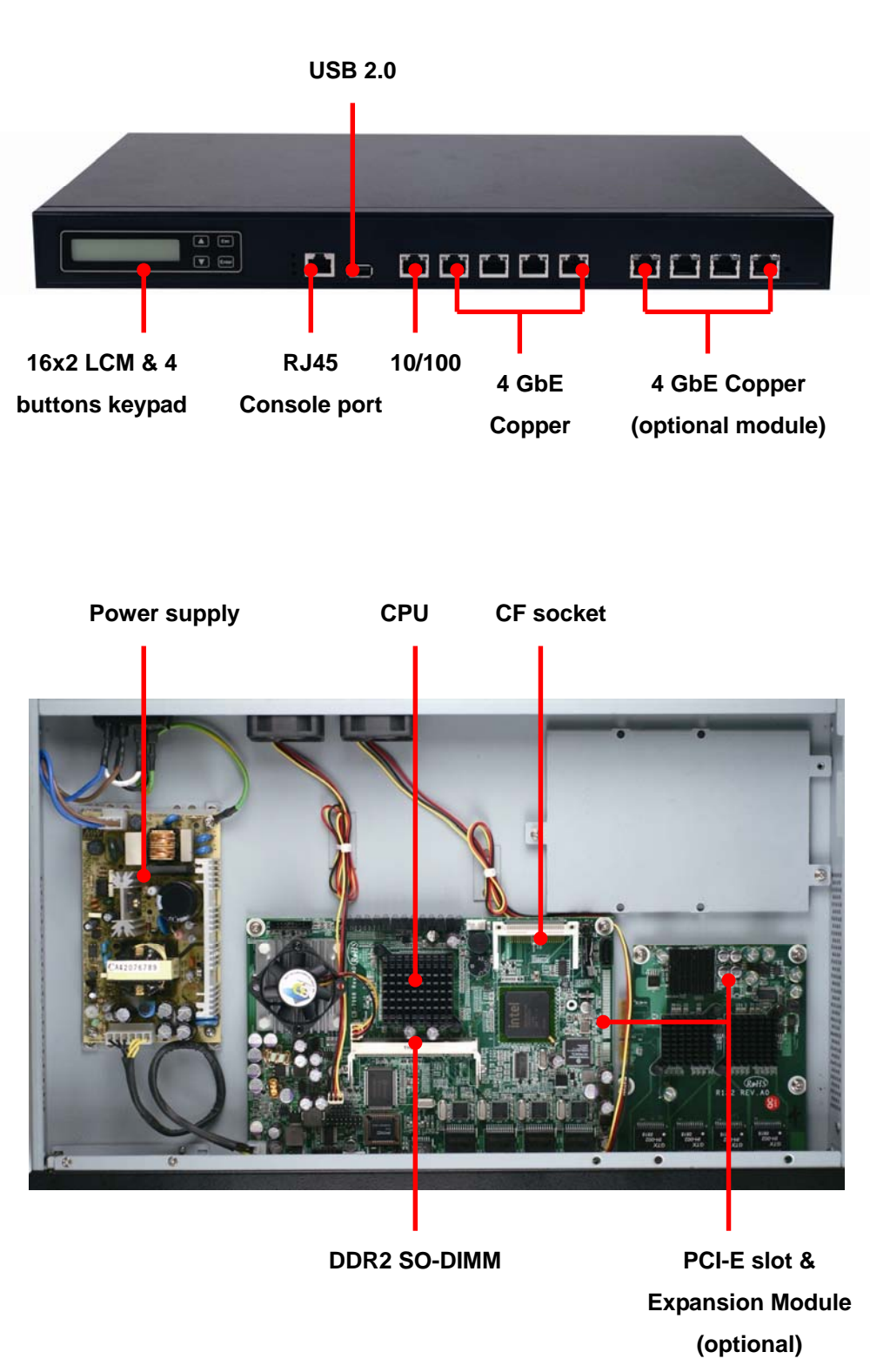

## **1.7 Board Dimensions**

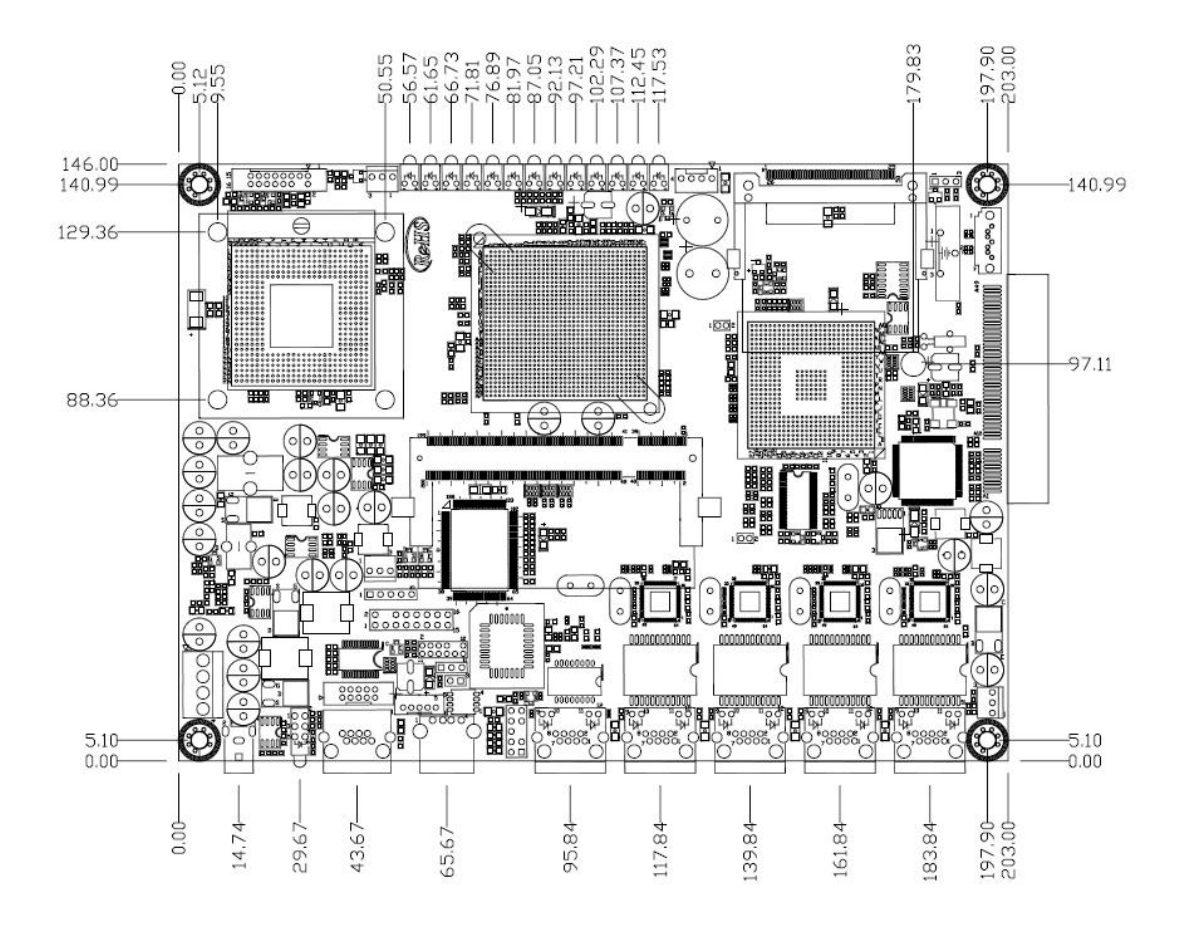

## **Chapter 2. Connector/Jumper Configuration**

## 2.1 Connector/Jumper Location and Definition

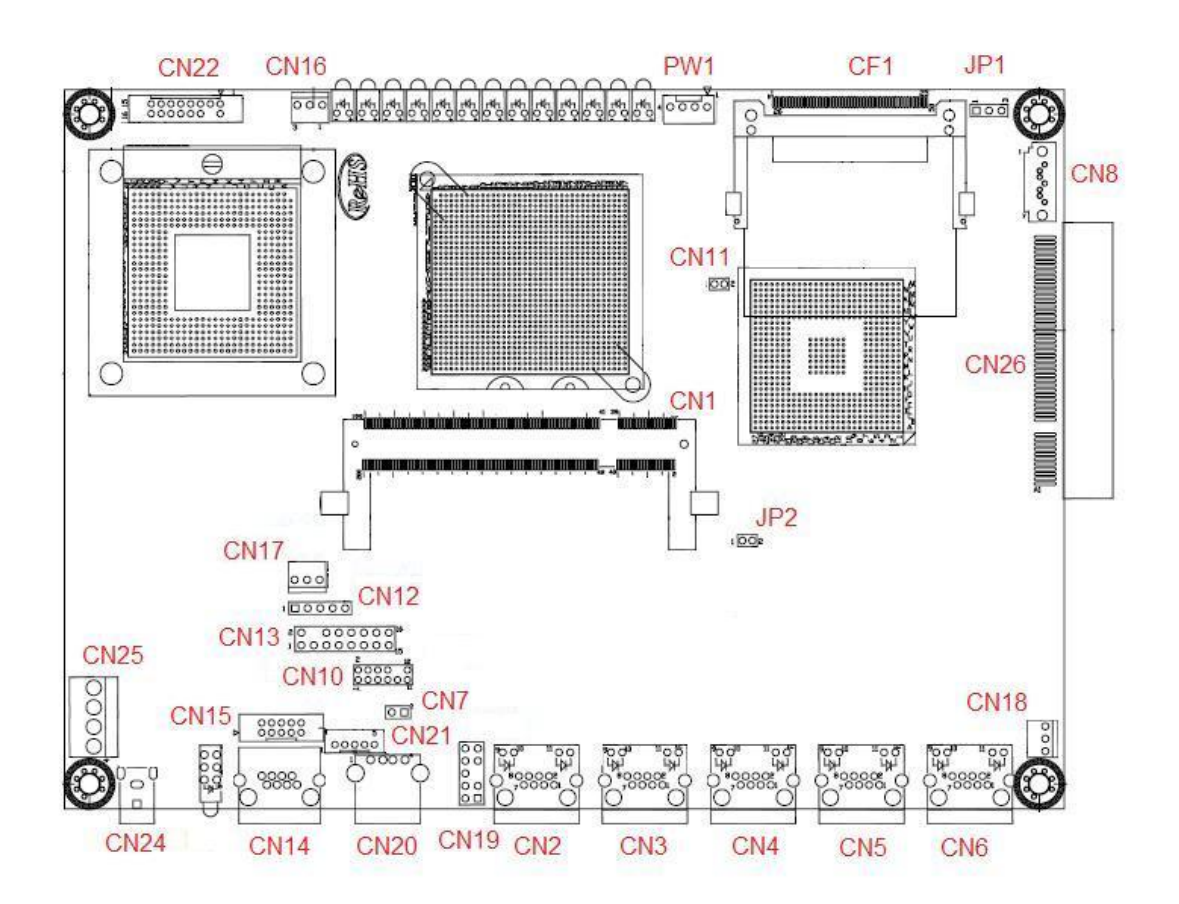

| Connector | Description                | Connector | Description            |
|-----------|----------------------------|-----------|------------------------|
| CN1       | DDRII SO-DIMM              | CN2       | LAN Port 1 (RJ45)      |
| CN3       | LAN Port 2 (RJ45)          | CN4       | LAN Port 3 (RJ45)      |
| CN5       | LAN Port 4 (RJ45)          | CN6       | LAN Port 5 (RJ45)      |
| CN7       | Reset Pin Header           | CN8       | SATA Connector         |
| CN9       | None                       | CN10      | LPC Connector          |
| CN11      | Test Pin Header            | CN12      | LCM Control Pin Header |
|           | (reserved for manufacture) |           |                        |
| CN13      | LCM Connector              | CN14      | COM1 Connector (RJ45)  |
| CN15      | COM2 Pin Header            | CN16      | FAN Connector          |
| CN17      | FAN Connector              | CN18      | FAN Connector          |
| CN19      | KB/MS Pin Header           | CN20      | USB Connector (Port 0) |
| CN21      | USB Pin Header (Port 1)    | CN22      | VGA Pin Header         |
| CN23      | None                       | CN24      | Power Jack (+12V)      |
| CN25      | Power Connector            | CN26      | PCI-Ex8 Connector      |
|           | (2P or 4P)                 |           | (CB-7968A Only)        |
| PW1       | SATA HDD Power             | CF1       | CF Socket              |
|           | Connector                  |           |                        |

### **Connectors Location:**

### **Connectors Location:**

| Jumper | Description      | Jumper    | Description         |
|--------|------------------|-----------|---------------------|
| JP1    | Default (1-2)    | JP2       | FSB 400 MHz (OPEN)  |
|        | Clear CMOS (2-3) | (CB-7968A | FSB 533 MHz (CLOSE) |
|        |                  | Only)     |                     |

## 2.2 Connector and Jumper Setting

#### CN2/3/4/5/6: LAN RJ-45 Connector

| D2 D1                   |                  |        |  |
|-------------------------|------------------|--------|--|
| Pin                     |                  | Define |  |
| 1                       |                  | TX+    |  |
| 2                       |                  | TX-    |  |
| 3                       |                  | RX+    |  |
| 4                       | Chassis Ground   |        |  |
| 5                       | Chassis Ground   |        |  |
| 6                       | RX-              |        |  |
| 7                       | Chassis Ground   |        |  |
| 8                       | Chassis Ground   |        |  |
| D2: Speed indicated LED |                  |        |  |
| 1 Gbps                  |                  | GREEN  |  |
| 100 Mbp                 | ops YELLOW       |        |  |
| D1 :Link/Activity LED   |                  |        |  |
| Link                    | GREEN            |        |  |
| Activity                | ctivity BLINKING |        |  |

#### **CN7: Reset Pin Header**

| Pin | Define  |  |
|-----|---------|--|
| 1   | Reset # |  |
| 2   | GND     |  |

#### **CN8: SATA Connector**

| Pin | Signal |
|-----|--------|
| 1   | Ground |
| 2   | TXP    |
| 3   | TXN    |
| 4   | Ground |
| 5   | RXN    |
| 6   | RXP    |
| 7   | Ground |

#### **CN10: LPC Connector**

|     | 11 1    |     |        |  |
|-----|---------|-----|--------|--|
|     | 000000  |     |        |  |
|     | 12 2    |     |        |  |
| Pin | Define  | Pin | Define |  |
| 1   | +3.3V   | 2   | AD 0   |  |
| 3   | AD 1    | 4   | AD 2   |  |
| 5   | AD 3    | 6   | Frame# |  |
| 7   | PCIRST# | 8   | +5V    |  |
| 9   | CLOCK   | 10  | NC     |  |
| 11  | Ground  | 12  | Ground |  |

#### **CN12: LCM Control Pin Header**

|     | ● 5<br>● 0<br>● 1 |  |
|-----|-------------------|--|
| Pin | Define            |  |
| 1   | ACK#              |  |
| 2   | BUSY              |  |
| 3   | PE                |  |
| 4   | SLCT              |  |
| 5   | Ground            |  |

#### **CN13: LCM Connector**

| Pin | Define | Pin | Define |
|-----|--------|-----|--------|
| 1   | +5V    | 2   | Ground |
| 3   | AFD#   | 4   | NONE   |
| 5   | INIT#  | 6   | SLIN#  |
| 7   | PD1    | 8   | PD0    |
| 9   | PD3    | 10  | PD2    |
| 11  | PD5    | 12  | PD4    |
| 13  | PD7    | 14  | PD6    |
| 15  | BLN    | 16  | BLP    |

BLN & BLP: Backlight control via GPIO24

### CN14: COM1 Connector (RJ45)

| Pin | Define |  |  |  |
|-----|--------|--|--|--|
| 1   | CTS#   |  |  |  |
| 2   | DTR#   |  |  |  |
| 3   | TXD#   |  |  |  |
| 4   | GPIO   |  |  |  |
| 5   | Ground |  |  |  |
| 6   | RXD#   |  |  |  |
| 7   | DSR#   |  |  |  |
| 8   | RTS#   |  |  |  |

#### CN15: COM2 pin header

| 1 0 0 6<br>2 0 0 7<br>3 0 0 8<br>4 0 0 9<br>5 0 0 10 |                        |                      |                        |  |
|------------------------------------------------------|------------------------|----------------------|------------------------|--|
| Pin Define Pin Define                                |                        |                      |                        |  |
| rm                                                   | Define                 | Pin                  | Define                 |  |
| 1 rm                                                 | Define<br>DCD#         | <b>Pin</b><br>6      | Define<br>DSR#         |  |
| 1<br>2                                               | Define<br>DCD#<br>RXD# | <b>Pin</b><br>6<br>7 | Define<br>DSR#<br>RTS# |  |

WIN Enterprises, Inc.

| 4 | DTR#   | 9  | RI#2 |
|---|--------|----|------|
| 5 | Ground | 10 | NC   |

#### CN16/17/18: FAN Connector

| Pin | Define       |  |  |
|-----|--------------|--|--|
| 1   | Ground       |  |  |
| 2   | +12V         |  |  |
| 3   | Speed Detect |  |  |

#### CN19: PS/2 KB/MS Connector

|     | $ \begin{array}{c} 1 \\ 3 \\ 5 \\ 7 \\ 9 \\ \end{array} $ | ○ 2<br>○ 4<br>○ 6<br>○ 8<br>○ 10 |          |
|-----|-----------------------------------------------------------|----------------------------------|----------|
| Pin | Define                                                    | Pin                              | Define   |
| 1   | KCLK                                                      | 2                                | MCLK     |
| 3   | KDAT                                                      | 4                                | MDAT     |
| 5   | Reserved                                                  | 6                                | Not used |
| 7   | GND                                                       | 8                                | GND      |
| 9   | +5V                                                       | 10                               | +5V      |

#### **CN20: USB Connector (Port 0)**

| Pin | Define |
|-----|--------|
| 1   | USBVCC |
| 2   | USBN0  |
| 3   | USBP0  |
| 4   | GND    |

\_

### **CN21: USB Pin Header (Port 1)**

|    | Pin | Define |
|----|-----|--------|
| 50 | 1   | USBVCC |
| 40 | 2   | USBP1N |
| 20 | 3   | USBP1P |
| 10 | 4   | Ground |
|    | 5   | Ground |

#### **CN22:VGA Pin Header**

| Pin | Define | Pin | Define |
|-----|--------|-----|--------|
| 1   | RED    | 2   | GREEN  |
| 3   | BLUE   | 4   | +5V    |
| 5   | Ground | 6   | Ground |
| 7   | Ground | 8   | Ground |
| 9   | +5V    | 10  | Ground |
| 11  | +5V    | 12  | SDA    |
| 13  | HSYNC  | 14  | VSYNC  |
| 15  | SCL    | 16  | NC     |

#### **CN25: Power Connector (2P or 4P)**

| 4P connector | 2P connector | Pin | Signal |
|--------------|--------------|-----|--------|
| 1            | 1            | 1   | Ground |
| 8            | ΓŎΠ          | 2   | Ground |
| 81           |              | 3   | +12V   |
|              |              | 4   | +12V   |

## CN26: PCI-E x8 Connector (WIN proprietary connector)

| Pin | Define | Pin | Define |
|-----|--------|-----|--------|
| B1  | +12V   | A1  | GND    |
| B2  | +12V   | A2  | +12V   |
| B3  | +12V   | A3  | +12V   |
| B4  | GND    | A4  | GND    |
| B5  | SMCLK  | A5  | +3.3V  |
| B6  | SMDAT  | A6  | +3.3V  |

WIN Enterprises, Inc.

| B7  | GND        | A7  | Pull High to 3.3V |
|-----|------------|-----|-------------------|
| B8  | +3.3V      | A8  | +3.3V             |
| B9  | NC         | A9  | +3.3V             |
| B10 | +3.3V      | A10 | +3.3V             |
| B11 | WAKE#      | A11 | PE_RESET#         |
| B12 | Power good | A12 | GND               |
| B13 | Gnd        | A13 | CLK               |
| B14 | TXP0       | A14 | CLK#              |
| B15 | TXN0       | A15 | GND               |
| B16 | GND        | A16 | RXP0              |
| B17 | +5V        | A17 | RXN0              |
| B18 | GND        | A18 | GND               |
| B19 | TXP1       | A19 | +5V               |
| B20 | TXN1       | A20 | GND               |
| B21 | GND        | A21 | RXP1              |
| B22 | GND        | A22 | RXN1              |
| B23 | TXP2       | A23 | GND               |
| B24 | TXN2       | A24 | GND               |
| B25 | GND        | A25 | RXP2              |
| B26 | GND        | A26 | RXN2              |
| B27 | TXP3       | A27 | GND               |
| B28 | TXN3       | A28 | GND               |
| B29 | GND        | A29 | RXP3              |
| B30 | BY PASS    | A30 | RXN3              |
| B31 | GPIO33     | A31 | GND               |
| B32 | GND        | A32 | GPIO34            |
| B33 | TXP4       | A33 | None              |
| B34 | TXN4       | A34 | GND               |
| B35 | GND        | A35 | RXP4              |
| B36 | GND        | A36 | RXN4              |
| B37 | TXP5       | A37 | GND               |
| B38 | TXN5       | A38 | GND               |
| B39 | GND        | A39 | RXP5              |
| B40 | GND        | A40 | RXN5              |
| B41 | TXP6       | A41 | GND               |
| B42 | TXN6       | A42 | GND               |

WIN Enterprises, Inc.

| B43 | GND   | A43 | RXP6 |
|-----|-------|-----|------|
| B44 | GND   | A44 | RXN6 |
| B45 | TXP7  | A45 | GND  |
| B46 | TXN7  | A46 | GND  |
| B47 | GND   | A47 | RXP7 |
| B48 | GPI13 | A48 | RXN7 |
| B49 | GND   | A49 | GND  |

#### **PW1: SATA HDD Power Connector**

| 0 1<br>0<br>0<br>0 4 | Pin | Signal |
|----------------------|-----|--------|
|                      | 1   | +12V   |
|                      | 2   | GND    |
|                      | 3   | GND    |
|                      | 4   | +5V    |

## **Jumper Setting**

#### JP1: Clear CMOS

| Pin      | Setting |                     |
|----------|---------|---------------------|
| 1<br>3 □ | 1-2     | Normal<br>(Default) |
| 1<br>3   | 2-3     | Clear CMOS          |

#### JP2: FSB CLOCK Select (for CB-7968A only)

| Pin                      | Setting |                     |
|--------------------------|---------|---------------------|
| 1 <b>0</b><br>2 <b>9</b> | OPEN    | 400MHz<br>(Default) |
| 1 👌<br>2 🖸               | CLOSE   | 533MHz              |

## 2.3 CompactFlash<sup>TM</sup> Card Socket Pin Define

CompactFlash<sup>™</sup> card is a small removable mass storage device. It can provide complete PCMCIA-ATA functionality and compatibility plus True IDE functionality compatible with ATA/ATAPI-4.

CompactFlash<sup>™</sup> storage products are solid state form factor, it means they contain no moving parts. Thus, it provides users with much greater protection of the data than conventional magnetic disk device.

| Pin | Assignment | Pin | Assignment | Pin | Assignment | Pin | Assignment | Pin | Assignment |
|-----|------------|-----|------------|-----|------------|-----|------------|-----|------------|
| 1   | Ground     | 11  | Ground     | 21  | D00        | 31  | D15        | 41  | RESET      |
| 2   | D03        | 12  | Ground     | 22  | D01        | 32  | CS         | 42  | ORDY       |
| 3   | D04        | 13  | VCC        | 23  | D02        | 33  | NC         | 43  | DREG       |
| 4   | D05        | 14  | Ground     | 24  | WP         | 34  | IOR        | 44  | DACK       |
| 5   | D06        | 15  | Ground     | 25  | NC         | 35  | IOW        | 45  | LED        |
| 6   | D07        | 16  | Ground     | 26  | NC         | 36  | WE         | 46  | BVD        |
| 7   | CS         | 17  | Ground     | 27  | D11        | 37  | RDY/BSY    | 47  | D08        |
| 8   | Ground     | 18  | A02        | 28  | D12        | 38  | VCC        | 48  | D09        |
| 9   | Ground     | 19  | A01        | 29  | D13        | 39  | SCSE       | 49  | D10        |
| 10  | Ground     | 20  | A00        | 30  | D14        | 40  | NC         | 50  | Ground     |

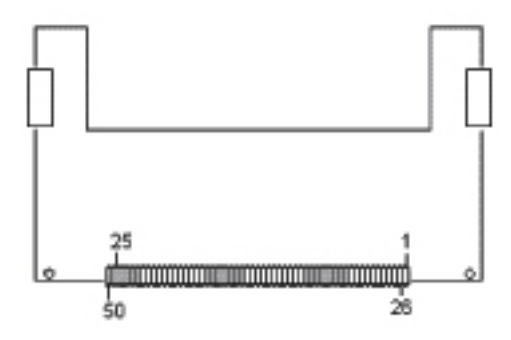

## Chapter 3. Optional GbE Module & Riser Card Setting

The PL-10600 can offer various GbE module combinations to match various applications and market demand.

## 3.1 R-137: Ethernet module with four GbE Copper

Golden Edge Fingers to be connected

R-137A is a four GbE Copper module and designed reserved one pair bypass function for Option. The golden edge fingers must be connected with CN26 proprietary connector of CB-7968 board.

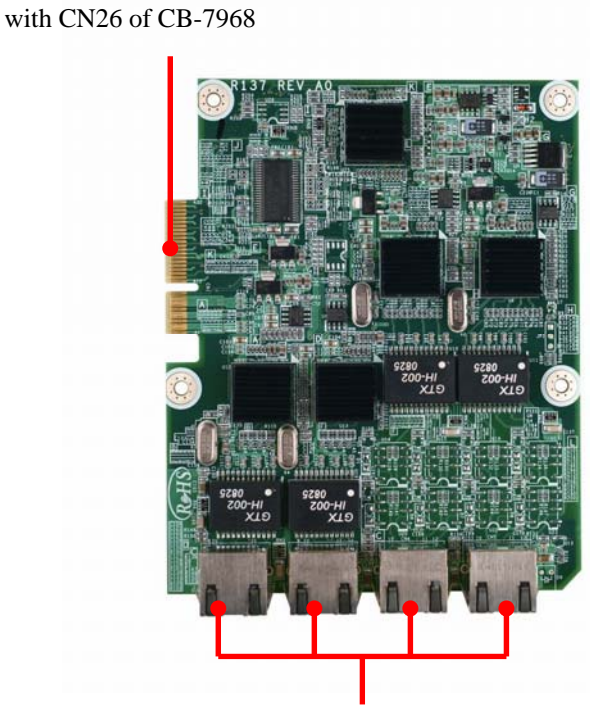

4 x GbE Copper ports

## Chapter 4. BIOS Setup

The ROM chip of your PL-10600 board is configured with a customized Basic Input/Output System (BIOS) from AMI BIOS. The BIOS is a set of permanently recorded program routines that give the system its fundamental operational characteristics. It also tests the computer and determines how the computer reacts to instructions that are part of programs.

The BIOS is made up of code and programs that provide the device-level control for the major I/O devices in the system. It contains a set of routines (called POST, for Power-On Self Test) that check out the system when you turn it on. The BIOS also includes CMOS Setup program, so no disk-based setup program is required CMOS RAM stores information for:

- Date and time
- Memory capacity of the appliance
- Type of display adapter installed
- Number and type of disk drives

The CMOS memory is maintained by battery installed on the PL-10600 board. By using the battery, all memory in CMOS can be retained when the system power switch is turned off. The system BIOS also supports easy way to reload the CMOS data when you replace the battery of the battery power lose.

### 4.1 Quick Setup

In most cases, you can quickly configure the system by choosing the following main menu options:

- Choose "Exit" → "Load Optimal Defaults" from the main menu. This loads the setup default values from the BIOS Features Setup and Chipset Features Setup screens.
- 2. Choose "Main" & "Advanced" from the main menu. This option lets you configure the date and time, hard disk type, floppy disk drive type, primary display and more.
- 3. In the main menu, press F10 ("Save Changes and Exit") to save your changes and reboot the system.

### 4.2 Entering the CMOS Setup Program

Use the CMOS Setup program to modify the system parameters to reflect the options installed in your system and to customize your system. For example, you should run the Setup program after you:

- Received an error code at startup
- Install another disk drive
- Use your system after not having used it for a long time
- Find the original setup missing
- Replace the battery
- Change to a different type of CPU
- Run the AMI Flash program to update the system BIOS

Run the CMOS Setup program after you turn on the system. On-screen instructions explain how to use the program.

## $\prod$ Enter the CMOS Setup program's main menu as follows:

- Turn on or reboot the system. After the BIOS performs a series of diagnostic checks, the following message appears: "Press DEL to enter SETUP"
- Press the <DEL> key to enter CMOS Setup program. The main menu appears:

|                                                          |                            |             | BIOS SE  | TUP UTILITY |     |                  |                                       |
|----------------------------------------------------------|----------------------------|-------------|----------|-------------|-----|------------------|---------------------------------------|
| Main                                                     | Advanced                   | PCIPnP      | Boot     | Security    | Chi | ipset            | Power Exit                            |
| System                                                   | Overview                   |             |          |             |     | Use              | ENTERI, ETABI                         |
| AMIBIO:                                                  | S<br>n →08 00 12           |             |          |             |     | selea            | ct a field.                           |
| Build I<br>ID                                            | Date:04/07/09<br>:79680005 |             |          |             |     | Use<br>confi     | [+] or [-] to<br>igure system Time.   |
| Proces:<br>Type                                          | sor<br>:Intel(R)           | Ce leron (1 | R) M pro | cessor      |     |                  |                                       |
| Speed<br>Count                                           | :599MHz<br>:1              |             |          |             |     |                  |                                       |
| System                                                   | Memory                     |             |          |             |     | ←→               | Select Screen                         |
| Size                                                     | :2040MB                    |             |          |             |     | 1↓<br>+-         | Select Item<br>Change Field           |
| System                                                   | Time                       |             | [13:3    | 6:37]       |     | Tab              | Select Field                          |
| System                                                   | Date                       |             | [Tue     | 04/07/2009] |     | F1<br>F10<br>ESC | General Help<br>Save and Exit<br>Exit |
| v02.58 (C)Copyright 1985-2004, American Megatrends, Inc. |                            |             |          |             |     |                  |                                       |

3. Choose a setup option with the arrow keys and press <Enter>. See the following sections for a brief description of each setup option.

AMIBIOS: Displays the auto-detected BIOS information.
Processor: Displays the auto-detected CPU specification.
System Memory: Displays the auto-detected system memory.
SystemTime: [hour:min:sec]
This item allows you to set the system time.
System Date: [Day mm/dd/yyyy]
This item allows you to set the system date.

In the main menu, press F10 ("Save Changes and Exit") to save your changes and reboot the system. Choosing "Discard Changes and Exit" ignores your changes and exits the program. Pressing <ESC> anywhere in the program returns you to the main menu.

#### 4.3 Menu Options

The main menu options of the CMOS Setup program are described in the following and the following sections of this chapter.

Main: For changing the basic system configurations.

Advanced: For changing the advanced system settings.

**PCIPnP:** For changing the advanced PCI/PnP Settings.

**Boot:** For changing the system boot configurations.

Security: Use this menu to set User and Supervisor Passwords.

**Chipset:** For changing the chipset settings.

**Power:** For changing the power management settings.

Exit: For selecting the exit options and loading default settings.

### 4.4 Advanced Menu

The Advanced menu items allow you to change the settings for the CPU and other system devices.

### 

1. Choose "Advanced" from the main menu. The following screen appears:

|                                                                                                    |                                                                                                    |                                                                                                    | BIOS SE                                       | TUP UTILITY                                     |       |                                     |                                                                   |                                                  |
|----------------------------------------------------------------------------------------------------|----------------------------------------------------------------------------------------------------|----------------------------------------------------------------------------------------------------|-----------------------------------------------|-------------------------------------------------|-------|-------------------------------------|-------------------------------------------------------------------|--------------------------------------------------|
| Main                                                                                                    | Advanced                                                                                                    | PCIPnP                                                                                                    | Boot                                          | Security                                        | Chi   | ipset                               | Power                                                             | Exit                                             |
| Main<br>Advanc<br>WARNIN<br>> CPU<br>> IDE<br>> Supe<br>> Hard<br>> ACPI<br>> Even<br>> MPS<br>> PCI<br>> Remo<br>> USB | Advanced<br>ed Settings<br>G: Setting w<br>may cause<br>Configuratio<br>Configuratio<br>rIO Configuratio<br>Configuratio<br>Configuratio<br>Configuratio<br>Express Config<br>te Access Co<br>Configuratio | PCIPnP<br>rong value<br>system to<br>n<br>ation<br>Configurat<br>on<br>uration<br>n<br>iguration<br>nfiguratio<br>n | BIOS SE<br>Boot<br>s in bel<br>malfunc<br>ion | TUP UTILITY<br>Security<br>ow sections<br>tion. | Ch t  | ipset<br>Confi<br>†↓<br>Enter<br>F1 | Power<br>gure CPU.<br>Select S<br>Select I<br>Go to Su<br>General | Exit<br>Exit<br>creen<br>tem<br>b Screen<br>Help |
|                                                                                                    |                                                                                                    |                                                                                                    |                                               |                                                 |       | F10<br>ESC                          | Save and<br>Exit                                                  | Exit                                             |
|                                                                                                    | v02.58 (                                                                                                    | C) Copyr igh                                                                                                    | t 1985-2                                      | 004, America                                    | n Meç | gatrend                             | s, Inc.                                                           |                                                  |

- Use the arrow keys to move between fields. Modify the selected field using the PgUP/PgDN/+/- keys. Some fields let you enter numeric values directly.
- 3. After you have finished with the Advanced setup, press the <ESC> key to return to the main menu.

### 4.4.1 CPU Configuration

This sub menu shows the CPU-related information which is automatically detected by BIOS.

| BIOS SETUP UTILITY Advanced                                                                                      |             |                                                                       |
|----------------------------------------------------------------------------------------------------|-------------|-----------------------------------------------------------------------|
| Configure advanced CPU settings<br>Module Version - 11.05                                                        |             |                                                                       |
| Manufacturer: Intel<br>Brand String: Intel(R) Celeron(R) M processor<br>Frequency : 599MHz<br>FSB Speed : 400MHz |             |                                                                       |
| Cache L1 : 32 KB<br>Cache L2 : 512 KB                                                                            |             |                                                                       |
|                                                                                                    | <pre></pre> | Select Screen<br>Select Item<br>General Help<br>Save and Exit<br>Exit |
| v02.58 (C)Copyright 1985-2004, American Me                                                                       | gatren      | ds, Inc.                                                              |

## 4.4.2 IDE Configuration

This sub menu allow you to set or change the configurations for the IDE devices installed in the system.

|                                                                                                    | BIOS SETUP UTILITY                                                                                                    |                                                                                                    |
|----------------------------------------------------------------------------------------------------|----------------------------------------------------------------------------------------------------|----------------------------------------------------------------------------------------------------|
| Advanced                                                                                                    |                                                                                                    |                                                                                                    |
| IDE Configuration                                                                                                    |                                                                                                    | Options                                                                                                    |
| ATA/IDE Configuration<br>Legacy IDE Channels                                                                                                    | [Compatible]<br>[SATA Pri, PATA Sec]                                                                                                    | Disabled<br>Compatible<br>Enhanced                                                                                                    |
| <ul> <li>Primary IDE Master</li> <li>Primary IDE Slave</li> <li>Secondary IDE Master</li> <li>Secondary IDE Slave</li> <li>Third IDE Master</li> <li>Third IDE Slave</li> <li>Fourth IDE Master</li> <li>Fourth IDE Slave</li> </ul> | : [Not Detected]<br>: [Not Detected]<br>: [Hard Disk]<br>: [Not Detected]<br>: [Not Detected]<br>: [Not Detected]<br>: [Not Detected]<br>: [Not Detected] | <ul> <li>↔ Select Screen</li> <li>↑↓ Select Item</li> <li>← Change Option</li> <li>F1 General Help</li> <li>F10 Save and Exit</li> <li>ESC Exit</li> </ul> |
| v02.58 (C) Copyrig                                                                                                    | y <mark>ht 1985–2004, American M</mark> e                                                                                                    | gatrends, Inc.                                                                                                    |

#### Primary \* IDE Master and Primary IDE Slave

This information is auto-detected by BIOS and is not user-configurable. It will show "Not Detected" if no IDE device is installed in the system.

#### Secondary IDE Master and Secondary IDE Slave

This information is auto-detected by BIOS and is not user-configurable. It will show "Not Detected" if no IDE device is installed in the system.

#### Third IDE Master and Third IDE Slave

This information is auto-detected by BIOS and is not user-configurable. It will show "Not Detected" if no IDE device is installed in the system.

#### Fourth IDE Master and Fourth IDE Slave

This information is auto-detected by BIOS and is not user-configurable. It will show "Not Detected" if no IDE device is installed in the system.

#### \* IDE Master

| BIOS SETUP UT                                                                                                    | TILITY                   |
|----------------------------------------------------------------------------------------------------|--------------------------|
| Advanced                                                                                                    |                          |
| Secondary IDE Master                                                                                                    | Select the type          |
| Device :Hard Disk<br>Vendor :TRANSCEND<br>Size :4.0GB<br>LBA Mode :Supported<br>Block Mode:Not Supported<br>PIO Mode :4<br>Async DMA :MultiWord DMA-2<br>Ultra DMA :Ultra DMA-2<br>S.M.A.R.T.:Supported | to the system.           |
| Type [Auto]                                                                                                    | ←→ Select Screen         |
| LBA/Large Mode [Auto]                                                                                                    | ↑↓ Select Item           |
| Block (Multi-Sector Transfer) [Auto]                                                                                                    | +- Change Option         |
| PIO Mode [Auto]                                                                                                    | F1 General Help          |
| DMA Mode [Auto]                                                                                                    | F10 Save and Exit        |
| S.M.A.R.T. LAutol                                                                                                    | ESC Exit                 |
| 32Bit Data Transfer LEnabled                                                                                                    |                          |
|                                                                                                    |                          |
| v02.58 (C)Copyright <u>1985-2004</u> , f                                                                                                    | merican Megatrends, Inc. |

#### Type: [Auto]

Selects the type of IDE device. Setting to Auto allows automatic selection of the appropriate IDE device type.

#### LBA/Large Mode: [Auto]

Enables or disables the LBA/Large mode. Setting to Auto enables the LBA mode if the device supports this mode, and if the device was not previously formatted with LBA mode disabled.

#### Block (Multi-Sector Transfer): [Auto]

Enables or disables the Block(Multi-Sectors Transfer). When set to Auto, the data transfer from and to the device occurs multiple sectors at a time if the device supports multi-sector transfer feature. When set to Disabled, the data transfer from and to the device occurs one sector at a time.

#### PIO Mode: [Auto]

Selects the PIO mode for the device.

#### DMA Mode: [Auto]

Selects the DMA mode for the device.

#### S.M.A.R.T.: [Auto]

S.M.A.R.T.(Self-Monitoring, Analysis, and Reporting Technology) . It allows system to use the SMART protocol to monitor your hard disk status.

#### 32Bit Data Transfer: [Enabled]

Enables or disables 32-bit data transfer. If the host controller does not support 32-bit data transfer, this menu must be set to [Disabled].

#### 4.4.3 Super IO Configuration

| Advanced                                                                                                    | BIOS SETUP UTILITY                    |                                                                                                    |
|----------------------------------------------------------------------------------------------------|---------------------------------------|----------------------------------------------------------------------------------------------------|
| Gonfigure Win627EHF Super IO Chipset         Serial Port1 Address       [3F8/IRQ4]         Serial Port2 Address       [2F8/IRQ3]         Parallel Port Address       [378]         Parallel Port Mode       [Normal]         Parallel Port IRQ       [IRQ7] |                                       | Allows BIOS to Select<br>Serial Port1 Base<br>Addresses.                                                                                                    |
| Watch Dog Timer Select                                                                                                    | [Disabled]                            | <ul> <li>↔ Select Screen</li> <li>↑↓ Select Item</li> <li>+- Change Option</li> <li>F1 General Help</li> <li>F10 Save and Exit</li> <li>ESC Exit</li> </ul> |
| v02.58 (C) Copyrig                                                                                                    | j <mark>ht 19</mark> 85-2004, America | n Megatrends, Inc.                                                                                                    |

#### Serial Port1 Address: [3F8/IRQ4]

Selects the Serial Port1 base address and IRQ.

#### Serial Port2 Address: [2F8/IRQ3]

Selects the Serial Port2 base address and IRQ.

#### Parallel Port Address: [378]

Selects the Parallel Port base addresses.

#### Parallel Port Mode: [Normal]

Selects the Parallel Port mode.

#### Parallel Port IRQ: [IRQ7]

Selects the Parallel Port IRQ.

#### Watch Dog Timer Select: [Disabled]

Enables or disables the WatchDog Time-out.

#### 4.4.4 Hardware Health Configuration

This screen shows you the CPU core voltage, System voltage, System temperature and CPU temperature.

| Advanced                               | BIOS SETUP UTILITY                                        | ł                |                                       |
|----------------------------------------|-----------------------------------------------------------|------------------|---------------------------------------|
| Hardware Health Configu                | ration                                                    |                  |                                       |
| System Temperature<br>CPU Temperature  | :29°C/84°F<br>:24°C/75°F                                  |                  |                                       |
| Fan1 Speed<br>Fan2 Speed<br>Fan3 Speed | :N/A<br>:6250 RPM<br>:N/A                                 |                  |                                       |
| Vcore<br>VCC3<br>+12V<br>Vccp<br>DDRII | :0.992 V<br>:3.312 V<br>:12.249 V<br>:1.112 V<br>:1.832 V | e⇒<br>†∔         | Select Screen<br>Select Item          |
| UCC<br>UBAT                            | :5.171 V<br>:3.200 V                                      | F1<br>F10<br>ESC | General Help<br>Save and Exit<br>Exit |
| Lv02.58 (C) Cop                        | yright 1985-2004, Americ                                  | can Megatren     | ds, Inc.                              |

### 4.4.5 ACPI Configuration

This sub menu is used to change the settings for the ACPI.

| BIOS SETUP UTILITY                                                                  |                                                                                                    |
|-------------------------------------------------------------------------------------|----------------------------------------------------------------------------------------------------|
| Advanced                                                                            |                                                                                                    |
| ACPI Settings                                                                       | Enable / Disable                                                                                                    |
| ACPI Aware O/S [Yes]                                                                | Operating System.                                                                                                    |
| <ul> <li>Advanced ACPI Configuration</li> <li>Chipset ACPI Configuration</li> </ul> | ENABLE: If OS<br>supports ACPI.                                                                                                    |
|                                                                                     | DISABLE: If OS<br>does not support<br>ACPI.                                                                                                    |
|                                                                                     | <ul> <li>↔ Select Screen</li> <li>↑↓ Select Item</li> <li>← Change Option</li> <li>F1 General Help</li> <li>F10 Save and Exit</li> <li>ESC Exit</li> </ul> |
| v02.58 (C)Copyright 1985-2004, American N                                           | Megatrends, Inc.                                                                                                    |

ACPI Aware O/S: Enables or disables ACPI support for Operating System.

#### Advanced ACPI Configuration:

This sub menu configures additional ACPI options. It contains below sub-menus:

| BIOS S                                           | ETUP UTILITY       |                                                                             |                                                                                                    |  |
|--------------------------------------------------|--------------------|-----------------------------------------------------------------------------|----------------------------------------------------------------------------------------------------|--|
| Advanced                                         |                    |                                                                             |                                                                                                    |  |
| Advanced ACPI Configuration                      |                    | Enable RSDP pointers                                                        |                                                                                                    |  |
| ACPI 2.0 Features [No]<br>ACPI APIC support [Ena | .bled]             | to 64-bi<br>Descript<br>→ Se<br>t↓ Se<br>+- Ch<br>F1 Ge<br>F10 Sa<br>ESC Ex | t Fixed System<br>ion Tables.<br>lect Screen<br>lect Item<br>ange Option<br>neral Help<br>ve and Exit<br>it |  |
|                                                  |                    |                                                                             |                                                                                                    |  |
| v02.58 (C) Copyright 1985-                       | 2004, American Meg | jatrends,                                                                   | Inc.                                                                                                    |  |

#### ACPI 2.0 Features: [No]

This item allows you to enable or disable RSPD pointers to 64-bit Fixed System Description Tables.

#### ACPI APIC support: [Enabled]

This item allows you to enable or disable APIC features.

#### Chipset ACPI Configuration:

This sub menu configures the south bridge ACPI configuration. It contains below sub-menus:

| BIOS SETUP UTILITY<br>Advanced                                        |                                                                                                    |  |  |
|-----------------------------------------------------------------------|----------------------------------------------------------------------------------------------------|--|--|
| South Bridge ACPI Configuration                                       | Enable/Disable                                                                                                    |  |  |
| APIC ACPI SCI IRQ Disabled<br>USB Device Wakeup From S3/S4 [Disabled] | <ul> <li>↔ Select Screen</li> <li>↑↓ Select Item</li> <li>+- Change Option</li> <li>F1 General Help</li> <li>F10 Save and Exit</li> <li>ESC Exit</li> </ul> |  |  |
| v02.58 (C)Copyright 1985-2004, American Meg                           | yatrends, Inc.                                                                                                    |  |  |

### 4.4.6 Event Log Configuration

This sub menu allows you to view the event logging details.

| BIOS SETUP UTILITY                                                                    |                                                                                                    |
|---------------------------------------------------------------------------------------|----------------------------------------------------------------------------------------------------|
| Advanced                                                                              |                                                                                                    |
| Event Logging details<br>View Event Log<br>Mark all events as read<br>Clear Event Log | View all unread events<br>on the Event Log.                                                                                                    |
|                                                                                       | <ul> <li>↔ Select Screen</li> <li>↑↓ Select Item</li> <li>Enter Go to Sub Screen</li> <li>F1 General Help</li> <li>F10 Save and Exit</li> <li>ESC Exit</li> </ul> |
| v02.58 (C)Copyright 1985-2004, American Meg                                           | jatrends, Inc.                                                                                                    |

#### 4.4.7 MPS Configuration

This sub menu allows you to select MPS Revision.

| Advanced                         | TILITY                                                                                 |
|----------------------------------|----------------------------------------------------------------------------------------|
| MPS Configuration                | Select MPS                                                                             |
| MPS Revision [1.4]               |                                                                                        |
|                                  | ↔ Select Screen                                                                        |
|                                  | <pre> f4 Select Item +- Change Option F1 General Help F10 Save and Exit ESC Exit</pre> |
| u02.58 (C)Copyright 1985-2004, f | American Megatrends, Inc.                                                              |

#### 4.4.8 PCI Express Configuration

This sub menu allows you to enable or disable the PCI Express link power state.

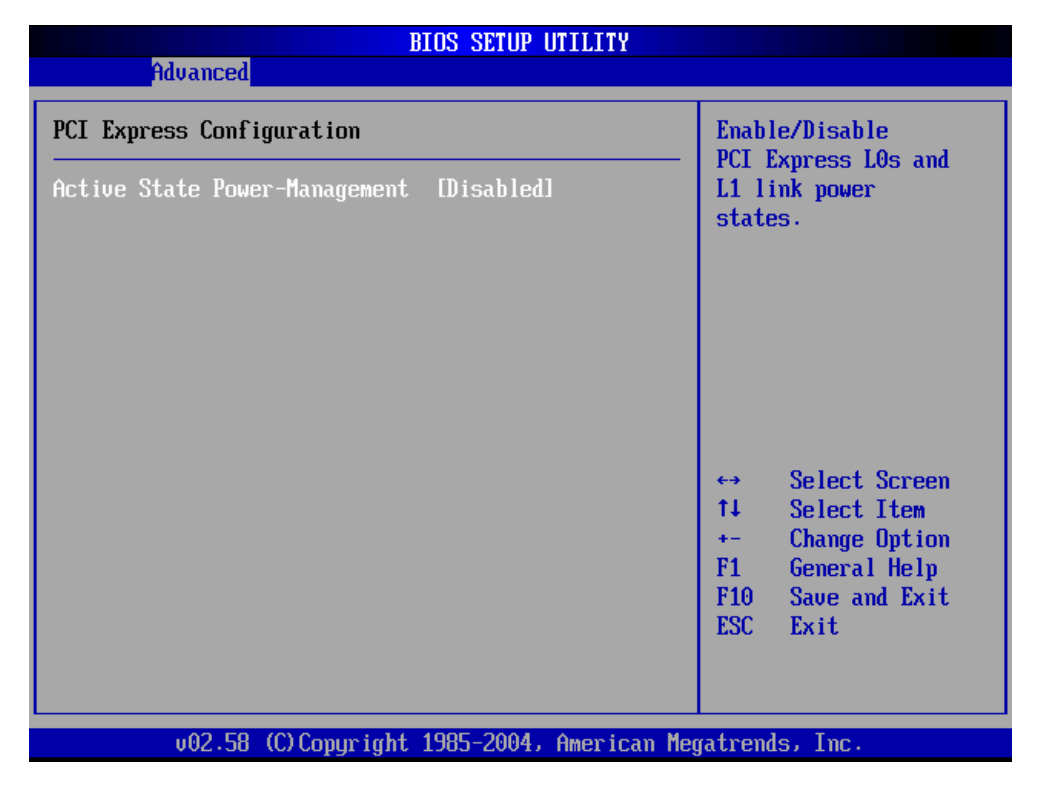

#### 4.4.9 Remote Access Configuration

This sub menu allows you to enable or disable Remote access. If you select [Enabled], below items will show up:

| B                                                                                                    | IOS SETUP UTILITY                                                                                |                             |                                                                                |
|----------------------------------------------------------------------------------------------------|--------------------------------------------------------------------------------------------------|-----------------------------|--------------------------------------------------------------------------------|
| Advanced                                                                                                    |                                                                                                  |                             |                                                                                |
| Configure Remote Access type a                                                                                                    | Select Remote Access                                                                             |                             |                                                                                |
| Remote Access                                                                                                    | [Enabled]                                                                                        | - cype                      |                                                                                |
| Serial port number<br>Base Address, IRQ<br>Serial Port Mode<br>Flow Control<br>Redirection After BIOS POST<br>Terminal Type<br>VT-UTF8 Combo Key Support<br>Sredir Memory Display Delay | [COM1]<br>[3F8h, 4]<br>[115200 8,n,1]<br>[None]<br>[Always]<br>[ANSI]<br>[Enabled]<br>[No Delay] | ++<br>t↓<br>+-<br>F1<br>F10 | Select Screen<br>Select Item<br>Change Option<br>General Help<br>Save and Exit |
| v02.58 (C) Copyright                                                                                                    | 1985-2004, American Meg                                                                          | gatrend                     | LXIT<br>Is, Inc.                                                               |

#### Serial port number: [COM1]

This item allows you to select the serial port for console redirection. Make sure the selected port is enabled.

#### Serial Port Mode: [115200 8,n,1]

This item allows you to select serial port settings.

#### Flow Control: [None]

This item allows you to select flow control for console redirection.

#### Redirection After BIOS POST: [Always]

This item allows you to set Redirection configuration after BIOS POST. [Always]: The console redirection is always active. [Boot Loader]: The console redirection is active during POST and Boot Loader. [Disabled]: Turns off the console redirection after POST.

#### Terminal Type: [ANSI]

This item allows you to select the target terminal type.

WIN Enterprises, Inc.

#### VT-UTF8 Combo Key Support: [Enabled]

This item allows you to enable or disable VT-UTF8 combination key support for ANSI/VT100 terminals.

#### Sredir Memory Display Delay: [No Delay]

This item allows you to set the delay in seconds to display memory information.

#### 4.4.10 USB Configuration

This sub menu allows you to change the USB-related features.

| BIOS SETUP UTILITY                                             |                                  |
|----------------------------------------------------------------|----------------------------------|
| Advanced                                                       |                                  |
| USB Configuration                                              | Enables support for              |
| Module Version - 2.24.0-11.4                                   | option disables                  |
| USB Devices Enabled :<br>None                                  | no USB devices are<br>connected. |
| Legacy USB Support [Auto]<br>USB 2.0 Controller Mode [HiSpeed] |                                  |
|                                                                |                                  |
|                                                                | ↔ Select Screen                  |
|                                                                | +- Change Ontion                 |
|                                                                | F1 General Help                  |
|                                                                | F10 Save and Exit                |
|                                                                | ESU EXIT                         |
|                                                                |                                  |
| v02.58 (C)Copyright 1985-2004, American Meg                    | jatrends, Inc.                   |

#### Legacy USB Support: [Auto]

Enables support for legacy USB. AUTO option disables legacy support if no USB devices are connected.

#### USB 2.0 Controller Mode: [HiSpeed]

This item allows you to configure the USB 2.0 controller in HiSpeed(480Mbps) or FullSpeed(12Mbps).

### 4.5 PCIPnP Menu

The PCIPnP menu items allow you to change the settings for the advanced PCI/PnP.

## Use the PCIPnP Setup option as follows:

1. Choose "PCIPnP" from the main menu. The following screen appears:

|                                                                                     |                                                          |         | BIOS SE | TUP UTILITY |     |                                                             |            |            |
|-------------------------------------------------------------------------------------|----------------------------------------------------------|---------|---------|-------------|-----|-------------------------------------------------------------|------------|------------|
| Main                                                                                | Advanced                                                 | PCIPnP  | Boot    | Security    | Chi | pset                                                        | Power      | Exit       |
| Advanc                                                                              | ed PCI/PnP S                                             | ettings |         |             |     | NO: )<br>confi                                              | lets the B | IOS<br>the |
| WARNING: Setting wrong values in below sections<br>may cause system to malfunction. |                                                          |         |         |             |     | devices in the system.<br>YES: lets the<br>operating system |            |            |
| Plug &                                                                              | Play O/S                                                 |         | [No]    |             |     | confi                                                       | igure Plug | and        |
| PCI La                                                                              | tency Timer                                              |         | [64]    |             |     | Play                                                        | (PnP) dev  | ices not   |
| Alloca                                                                              | te IRQ to PC                                             | I VGA   | [Yes]   |             |     | requi                                                       | ired for b | oot if 🛛 🛛 |
| Palett                                                                              | e Snooping –                                             |         | ED i sa | bledl       |     | your                                                        | system ha  | s a Plug   |
| PCI ID                                                                              | E BusMaster                                              |         | [Enab   | ledl        |     | and H                                                       | Play opera | ting       |
| _                                                                                   |                                                          |         |         |             |     | syste                                                       | em .       |            |
| Reserv                                                                              | ed Memory Si                                             | ze      | [32k]   |             |     |                                                             |            |            |
| Reserv                                                                              | ed Memory Ad                                             | dress   | [C000]  | 0]          |     | ↔                                                           | Select S   | creen      |
|                                                                                     |                                                          |         |         |             |     | _†↓                                                         | Select I   | tem        |
|                                                                                     |                                                          |         |         |             |     | +-                                                          | Change O   | ption      |
|                                                                                     |                                                          |         |         |             |     | F1                                                          | General    | Help       |
|                                                                                     |                                                          |         |         |             |     | F10                                                         | Save and   | Exit       |
|                                                                                     |                                                          |         |         |             |     | ESC                                                         | Exit       |            |
|                                                                                     |                                                          |         |         |             |     |                                                             |            |            |
|                                                                                     |                                                          |         |         |             |     |                                                             |            |            |
|                                                                                     |                                                          |         |         |             |     |                                                             |            |            |
|                                                                                     | v02.58 (C)Copyright 1985-2004, American Megatrends, Inc. |         |         |             |     |                                                             |            |            |

 Use the arrow keys to move between items and to select values. Modify the selected fields using the PgUP/PgDN keys. Press the <F1> "Help" key for information on the available options:

3. After you have finished with the PCIPnP Setup, press the <ESC> key to return to the main menu.

#### Plug & Play O/S: [No]

No: lets the BIOS configure all the devices in the system. Yes: lets the OS configure Plug & Play devices not required for boot if your system has a Plug & Play operating system.

#### PCI Latency Timer: [64]

This item allows you to select the value in units of PCI clocks for the PCI device latency timer register. This setting controls how many PCI clocks each PCI device can hold the bus before another PCI device takes over.

WIN Enterprises, Inc.

#### Allocate IRQ to PCI VGA: [Yes]

BIOS assigns an IRQ to PCI VGA card if the card requests for an IRQ.

#### Palette Snooping: [Disabled]

This item allows you to enable or disable the feature. When set to [Enabled], the palette snooping feature informs the PCI devices that an ISA graphics device is installed in the system so that the device can function correctly.

#### PCI IDE BusMaster: [Enabled]

This item allows you to enable or disable the feature. Enable: BIOS uses PCI bus mastering for reading/writing to IDE devices.

#### Reserved Memory Size: [32K]

This is to set the size of memory block to be reserved for legacy USB devices.

#### Reserved Memory Address: [C0000]

This item allows you to select the reserved memory address for legacy ISA devices.

### 4.6 Boot Menu

## $\iint$ Use the Boot Setup option as follows:

1. Choose "Boot" from the main menu. The following screen appears:

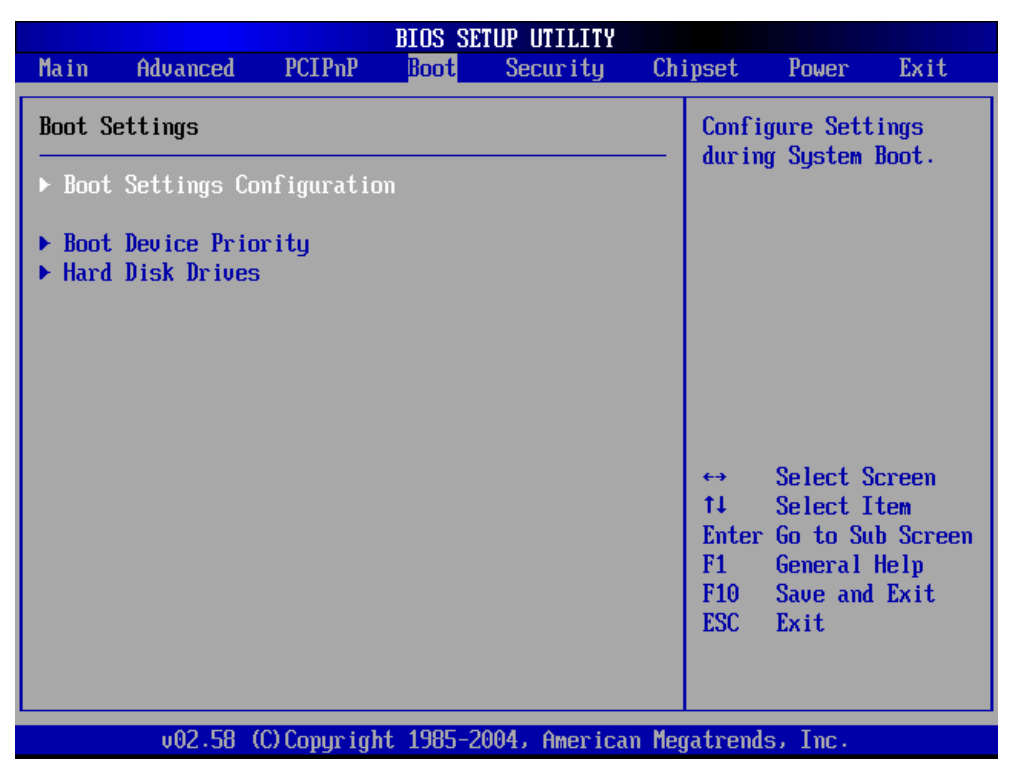

2. Move between items and select values by using the arrow keys. Modify the selected fields using the PnUP/PgDN Keys. For information on the various options, press <F1> key.

3. After you have finished with the Boot setup, press the <ESC> key to return to the main menu.

#### 4.6.1 Boot Settings Configuration

This item is used to configure system boot setting with below sub menus:

|                                                    | BIOS SETUP UTILITY                      |               |                                                   |
|----------------------------------------------------|-----------------------------------------|---------------|---------------------------------------------------|
|                                                    | Boot                                    |               |                                                   |
| Boot Settings Configuration                        |                                         | Allo          | ws BIOS to skip<br>ain tests while                |
| Quick Boot<br>Quiet Boot<br>AddOn POM Display Mode | [Enabled]<br>[Disabled]<br>[Farea BIOS] | boot<br>decre | ing. This will<br>ease the time<br>ad to best the |
| Bootup Num-Lock<br>Wait For 'F1' If Error          | [On]<br>[Disabled]                      | syst          | en to boot the<br>em.                             |
| Hit 'DEL' Message Display<br>Interrupt 19 Capture  | [Disabled]<br>[Disabled]                |               |                                                   |
| Onboard Lan Boot ROM                               | [Disabled]                              |               |                                                   |
|                                                    |                                         | l ↔<br>t↓     | Select Screen<br>Select Item                      |
|                                                    |                                         | +-<br>F1      | Change Option<br>General Helm                     |
|                                                    |                                         | F10<br>ESC    | Save and Exit<br>Exit                             |
|                                                    |                                         |               |                                                   |
| v02.58 (C) Copyright                               | : 1985-2004, American Me                | gatren        | ds, Inc.                                          |

#### Quick Boot: [Enabled]

This item allows BIOS to skip certain tests (POST, Power On Self Tests) while booting. This will decrease the time needed to boot the system.

#### Quiet Boot: [Disabled]

This item allows you to enable or disable the full screen logo display feature. Disabed: displays normal POST messages.

#### AddOn ROM Display Mode: [Force BIOS]

Allows you to set the display mode for option ROM.

#### Bootup Num-Lock: [On]

Allows you to select the Power-on state for the Num-Lock.

#### Wait For 'F1' If Error: [Enabled]

Waits for F1 key to be pressed if error occurs.

#### Hit 'DEL' Message Display: [Enabled]

Displays "Press DEL to run Setup" in POST.

WIN Enterprises, Inc.

#### Interrupt 19 Capture: [Disabled]

This item allows the option ROMs to trap Interrupt 19.

#### Onboard Lan Boot ROM: [Disabled]

This item allows you to enable or disable the Onboard Lan Boot function.

#### 4.6.2 Boot Device Priority

|                   | BIOS SETUR                  | UTILITY                                   |                                                                                                    |
|-------------------|-----------------------------|-------------------------------------------|----------------------------------------------------------------------------------------------------|
|                   | Boot                        |                                           |                                                                                                    |
| Boot Device Prior | Boot<br>• ity<br>[HDD : SM- | TRANSCENDI S<br>A<br>pa<br>di<br>co<br>me | pecifies the boot<br>equence from the<br>vailable devices.<br>device enclosed in<br>arenthesis has been<br>isabled in the<br>orresponding type<br>enu.<br>Select Screen<br>Select Item<br>- Change Option<br>General Help<br>O Save and Exit<br>SC Exit |
|                   |                             |                                           |                                                                                                    |
| v02.58            | (C) Copyright 1985-2004     | 🤉 American Megati                         | rends, Inc.                                                                                                    |

#### 1st Boot Device: [HDD: SM-TRANSCEND]

This item allows you to set the boot priority. Specifies the boot sequence from the available devices. A device enclosed in parenthesis has been disabled in the corresponding type menu.

#### 4.6.3 Hard Disk Drives

|                  | BIOS SETUP UTILITY<br><mark>Boot</mark> |                                                                                                    |  |  |
|------------------|-----------------------------------------|----------------------------------------------------------------------------------------------------|--|--|
| Hard Disk Drives |                                         | Specifies the boot                                                                                                    |  |  |
| 1st Drive        | [HDD : SM-TRANSCEND]                    | <ul> <li>sequence from the available devices.</li> <li>↔ Select Screen</li> <li>t4 Select Item</li> <li>← Change Option</li> <li>F1 General Help</li> <li>F10 Save and Exit</li> <li>ESC Exit</li> </ul> |  |  |
| v02.58 (         | (C)Copyright 1985-2004, American Me     | egatrends, Inc.                                                                                                    |  |  |

#### 1st Drive: [HDD: SM-TRANSCEND]

This item is used to specify the boot sequence from available devices.

## 4.7 Security Menu

### $\bigcirc$ Use the Security Setup option as follows:

1. Choose "Security" from the main menu. The following screen appears:

|                                                                   |                                                                                                    |                                                     | BIOS SE                  | TUP UTILITY                  |       |                                      |                                                               |                              |
|-------------------------------------------------------------------|----------------------------------------------------------------------------------------------------|-----------------------------------------------------|--------------------------|------------------------------|-------|--------------------------------------|---------------------------------------------------------------|------------------------------|
| Main                                                              | Advanced                                                                                                    | PCIPnP                                              | Boot                     | Security                     | Ch    | ipset                                | Power                                                         | Exit                         |
| Securi<br>Superv<br>User F<br>Change<br>Change<br>Clear<br>Boot S | ty Settings<br>isor Password<br>assword<br>Supervisor F<br>User Password<br>User Password<br>Gector Virus F | l :Not Ins<br>:Not Ins<br>assword<br>d<br>rotection | talled<br>talled<br>Disa | bledl                        |       | Insta<br>passw                       | ll or Cha<br>ord.                                             | nge the                      |
| Hard I<br>There                                                   | lisk Security<br>are no suppor                                                                              | ted Hard                                            | Disks.                   |                              |       | ↔<br>†↓<br>Enter<br>F1<br>F10<br>ESC | Select S<br>Select I<br>Change<br>General<br>Save and<br>Exit | creen<br>tem<br>Help<br>Exit |
|                                                                   | v02.58 (C                                                                                                   | ) Copyr igh                                         | t 1985-2                 | 00 <mark>4, Americ</mark> ai | n Meg | gatrend                              | s, Inc.                                                       |                              |

- Move between items and select values by using the arrow keys. Modify the selected fields using the PgUP/PgDN keys. Please press the <F1> key for information on the various options.
- 3. After you have finished with the Security setup, press the <ESC> key to return to the main menu.

#### Change Supervisor Password:

This item allows you to set or change the supervisor password. The Supervisor Password item on top of the screen shows the default Not Installed. After you have set a password, this item shows Installed.

#### Change User Password:

This item allows you to set or change the user password. The User Password item on top of the screen shows the default Not Installed. After you have set a password, this item shows Installed.

WIN Enterprises, Inc.

#### Clear User Password:

This item allows you to clear the user password.

#### Boot Sector Virus Protection: [Disabled]

This item allows you to enable or disable the boot sector virus protection. If enabled, AMI BIOS will issue a warning when a virus or program attempts to write to the hard disk's boot sector or attempts to execute disk format command.

### 4.8 Chipset Menu

## Use the Chipset Setup option as follows:

1. Choose "Chipset" from the main menu. The following screen appears.

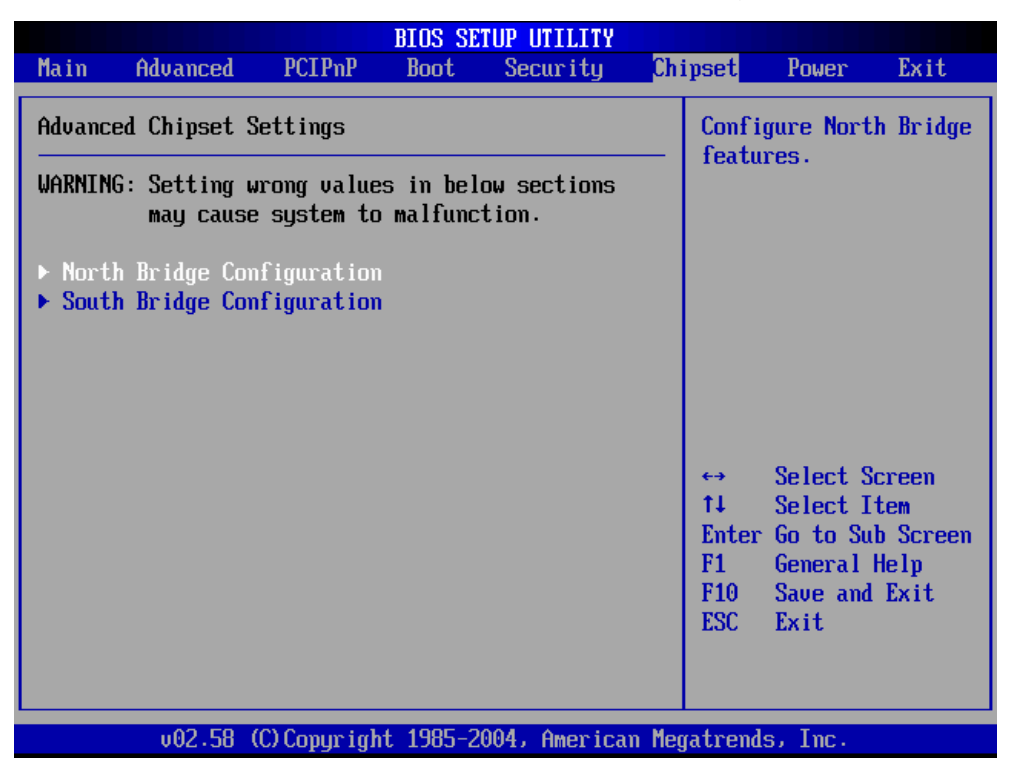

 Move between items and select values by using the arrow keys. Modify the selected field the PgUP/PgDN keys. For information on the various options, press <F1> key.

3. After you have finished with the Chipset Setup, press the <ESC> key to return to the main menu.

WIN Enterprises, Inc.

#### 4.8.1 North Bridge Configuration

| BI                                                                                                    | COS SETUP UTILITY                                                              | ipset                                 |                                                                                               |
|----------------------------------------------------------------------------------------------------|--------------------------------------------------------------------------------|---------------------------------------|-----------------------------------------------------------------------------------------------|
| North Bridge Chipset Configurat                                                                                                    | tion                                                                           |                                       | Options                                                                                       |
| DRAM Frequency<br>Configure DRAM Timing by SPD<br>Memory Hole<br>Boots Graphic Adapter Priority<br>Internal Graphics Mode Select<br>Aperture Size Select | [400 MHz]<br>[Enabled]<br>[Disabled]<br>[PEG/PCI]<br>[Enabled, 8MB]<br>[256MB] | 400 I<br>++<br>+1<br>F1<br>F10<br>ESC | 1Hz<br>Select Screen<br>Select Item<br>Change Option<br>General Help<br>Save and Exit<br>Exit |
| v02.58 (C)Copyright 1                                                                                                    | 1985-2004, American Me                                                         | gatren                                | ds, Inc.                                                                                      |

#### DRAM Frequency: [Auto]

This item allows you to configure the clock frequency of the installed DRAM. If [Auto] is selected, the BIOS will detect the memory modules installed and assigns appropriate frequency automatically.

#### Configure DRAM Timing by SPD: [Enabled]

This item allows you to enable or disable the feature. [Enabled]: The DRAM timing parameters are set according to the DRAM SPD. [Disabled]: You can manually set the DRAM timing parameters.

#### Memory Hole: [Disabled]

This item allows you to enable or disable the memory hole.

#### Boots Graphic Adapter Priority: [PEG/PCI]

This item shows the primary graphic adapter.

#### Internal Graphics Mode Select : [Enabled, 8MB]

Select the amount of system memory used by the internal graphics device.

Aperture Size Select: [256MB]

#### 4.8.2 South Bridge Configuration

|                                                                                                    | BIOS SETUP UTILITY                                            | Chipset                                                                                                    |
|----------------------------------------------------------------------------------------------------|---------------------------------------------------------------|----------------------------------------------------------------------------------------------------|
| South Bridge Chipset Configu                                                                                                    | uration                                                       | Options                                                                                                    |
| USB Functions<br>USB 2.0 Controller                                                                                                    | [2 USB Ports]<br>[Enabled]                                    | -<br>Disabled<br>2 USB Ports                                                                                                    |
| Restore on AC Power Loss                                                                                                    | [Power On]                                                    |                                                                                                    |
| PCI-EX Ports Configuration<br>PCI Express Port 1<br>PCI Express Port 2<br>PCI Express Port 3<br>PCI Express Port 4<br>BIOS Flash Protect | (Enabled)<br>(Enabled)<br>(Enabled)<br>(Enabled)<br>(Enabled) | <ul> <li>↔ Select Screen</li> <li>↑↓ Select Item</li> <li>← Change Option</li> <li>F1 General Help</li> <li>F10 Save and Exit</li> <li>ESC Exit</li> </ul> |
| v02.58 (C) Copyrigi                                                                                                    | nt 1985-2004, American I                                      | Megatrends, Inc.                                                                                                    |

#### USB Functions: [2 USB Ports]

This item allows you to setup the USB ports.

#### USB 2.0 Controller: [Enabled]

This item allows you to enable or disable the USB 2.0 controller.

#### Restore on AC Power Loss: [Power On]

This item allows you to setup the Power On state control for AC power loss recovery. When set to Power On, the system goes on after an AC power loss. When set to Power Off, the system goes into off state after an AC power loss. When set to Last State, the system goes into either on or off state whatever was the system state before the AC power loss.

#### **PCI-EX Ports Configuration:**

- PCI Express Port 1: [Enable] PCI Express Port 2: [Enable] PCI Express Port 3: [Enable] PCI Express Port 4: [Enable]

#### **BIOS Flash Protect: [Enabled]**

This item allows you to enable or disable the write BIOS protect.

WIN Enterprises, Inc.

### 4.9 Power Menu

## $\bigcirc$ Use the Power Setup option as follows:

1. Choose "Power" from the main menu. The following screen appears:

| BIOS SETUP UTILITY                                                                         |                                                                                                    |                                                                   |                                                                       |              |       |                                                                 |                                                                                                    |                                                                        |
|--------------------------------------------------------------------------------------------|----------------------------------------------------------------------------------------------------|-------------------------------------------------------------------|-----------------------------------------------------------------------|--------------|-------|-----------------------------------------------------------------|----------------------------------------------------------------------------------------------------|------------------------------------------------------------------------|
| Main                                                                                       | Advanced                                                                                                    | PCIPnP                                                            | Boot                                                                  | Security     | Chi   | pset                                                            | Power                                                                                                    | Exit                                                                   |
| Main<br>Power<br>ADVANC<br>Power<br>Power<br>Power<br>ADVANC<br>USB Co<br>PME Re<br>RI Res | Advanced<br>Management So<br>ED SMI ENABLI<br>Management/Al<br>Savings Under<br>Savings Leve<br>Button Mode<br>ED RESUME EVI<br>mtroller Resume<br>sume | PCIPnP<br>ettings<br>E CONTROLS<br>PM<br>r AC<br>L<br>ENT CONTROL | Boot<br>Disa<br>Disa<br>IDisa<br>IOn/O<br>LS<br>IEnab<br>Disa<br>Disa | Security     | Chi   | pset<br>Enabl<br>based<br>and f<br>t↓<br>+-<br>F1<br>F10<br>F2C | Power<br>le/Disable<br>l power ma<br>APM suppor<br>Select S<br>Select I<br>Change O<br>General<br>Save and | Exit<br>SMI<br>nagement<br>t.<br>creen<br>tem<br>ption<br>Help<br>Exit |
|                                                                                            |                                                                                                    |                                                                   |                                                                       |              |       |                                                                 |                                                                                                    |                                                                        |
|                                                                                            |                                                                                                    |                                                                   |                                                                       |              |       |                                                                 |                                                                                                    |                                                                        |
|                                                                                            | v02.58 ((                                                                                                    | C) Copyr igh                                                      | t 1985-2                                                              | 004, America | n Meg | atrend                                                          | ls, Inc. 👘                                                                                                 |                                                                        |

- Move between items and select values by using the arrow keys. Modify the selected fields using the PgUP/PgDN keys. Please press the <F1> key for information on the various options.
- 3. After you have finished with the Power setup, press the <ESC> key to return to the main menu.

#### Power Management/APM: [Enabled]

This item allows you to enable or disable the APM (Advanced Power Management) feature.

#### Power Savings Under AC: [Disabled]

This item allows you to enable or disable the Power Savings Under AC.

#### Power Savings Level: [Disabled]

This item allows you to enable or disable the Power Savings Level.

#### Power Button Mode: [On/Off]

This item allows you to setup the Power Button Mode. Allows the systems to go into On/Off mode or suspend mode when the power button is pressed.

#### USB Controller Resume: [Enabled]

This item allows you to enable or disable the USB Controller Resume. This function allows you press any key (USB keyboard) to wake up the system from S3 state.

#### PME Resume: [Disabled]

Allows you to enable or disable the PME(Power Management Event) Resume. When setting to [Enabled], this setting allows your system to be awakened from the power saving modes through any event on PCI PME.

#### RI Resume: [Disabled]

Allows you to enable or disable the RI (Ring Indicator) Resume..

### 4.10 Exit

The item allows you to save or discard your changes to the BIOS items, and load the optimal defaults or failsafe defaults for the BIOS items.

## $\bigcup$ Use the Exit option as follows:

1. Choose "Exit" from the main menu, the following screen appears.

|                    |                            |               | BIOS SE   | UP UTILITY    |       |                  |                               |               |
|--------------------|----------------------------|---------------|-----------|---------------|-------|------------------|-------------------------------|---------------|
| Main               | Advanced                   | PCIPnP        | Boot      | Security      | Chi   | ipset 👘          | Power                         | Exit          |
| Exit Op            | tions                      |               |           |               |       | Exit s           | system set                    | tup           |
| Save Ch<br>Discard | anges and E<br>Changes and | xit<br>d Exit |           |               |       | change           | es.                           |               |
| Discard            | Changes                    | .,            |           |               |       | F10 ke<br>for tl | ey can be<br>his operat       | used<br>tion. |
| Load Op<br>Load Fa | timal Defau<br>ilsafe Defa | lts<br>ults   |           |               |       |                  |                               |               |
|                    |                            |               |           |               |       |                  |                               |               |
|                    |                            |               |           |               |       | <del>6.)</del>   | Select So                     | reen          |
|                    |                            |               |           |               |       | fi<br>Enter      | Select It<br>Go to Sul        | tem<br>Screen |
|                    |                            |               |           |               |       | F1<br>F10<br>FSC | General f<br>Save and<br>Frit | Exit          |
|                    |                            |               |           |               |       | 200              | Latit                         |               |
|                    | v02.58 (                   | C) Copyrigh   | t 1985-20 | )04, American | n Meg | fatrends         | s, Inc.                       |               |

- Move between items and select values by using the arrow keys. Modify the selected fields using the PgUP/PgDN keys. For information on the various options, please press <F1> key.
- 3. Please press the <ESC> key to return the main menu after finishing with the Exit Options.

#### Save Changes and Exit:

Save changes of values to CMOS and exit the CMOS setup program. F10 key can be used for this operation.

#### Discard Changes and Exit:

Discard all CMOS changes and exit the CMOS setup program. ESC key can be used for this operation.

WIN Enterprises, Inc.

#### **Discard Changes:**

Discard all CMOS changes and load the previously saved values. F7 key can be used for this operation.

#### Load Optimal Defaults:

This item allows you to load optimal defaults for each of the parameters on the Setup menus, which will provide the best performance settings for your system. F9 key can be used for this operation.

#### Load Failsafe Defaults:

This item allows you to load failsafe defaults for each of the parameters on the Setup menus, which will provide the most stable performance settings. F8 key can be used for this operation.

## Chapter 5. Utility & Driver Installation

Please install the GbE modules properly before you install the OS, driver or other software.

## 5.1 Operation System Supporting

PL-10600 can support Windows® and Linux® operation system as follows. Before installation, please check your OS version. If your OS is not in the following list, please upgrade your OS version.

| OS       | Version                             |
|----------|-------------------------------------|
| DOS      | DOS 6.22                            |
| Windows® | Windows® XP Professional SP2/SP3    |
| Linux®   | Kernel 2.6.21.1.3794. Fedora Core 7 |

## **5.2 System Driver Installation**

PL-10600 offers the system driver in the setup CD. Please install the driver following the procedures.

| 🔊 Intel(R) Chipset Software Installation Utility - InstallShield(R) Wizard                                                                                                    |
|----------------------------------------------------------------------------------------------------|
| Extracting Files The contents of this package are being extracted.                                                                                                    |
| Please wait while the InstallShield(R) Wizard extracts the files needed to install<br>Intel(R) Chipset Software Installation Utility on your computer. This may take a few<br>moments. |
| Extracting ich2br.cat                                                                                                    |
| InstallShield < <u>B</u> ack <u>N</u> ext > <b>Cancel</b>                                                                                                    |

### **5.3 LAN Driver Installation**

PL-10600 offers the LAN driver in the setup CD. Please click the Autorun file and install the driver following the procedures.

- 1. Insert the setup CD of PL-10600 into your CD-ROM drive.
- 2. Choose the Drivers file to click the Autorun icon.
- 3. Follow the procedures to finish the installation.

## **Appendix A: Programming the Watchdog Timer**

The PL-10600 provides a watchdog timer that resets the CPU or enable LAN by-pass mode. This function ensures greater system reliability in industrial stand-alone and unmanned environments.

In order to enable the watchdog timer, you have to output the value of the watchdog timer interval to the controller. The value range is from 01H to FFH, and the related time watchdog timer interval is 1 sec to 255 sec.

| Data | Timer interval |
|------|----------------|
| 00   | Disabled       |
| 01   | 1 sec          |
| 02   | 2 sec          |
| *    | *              |
| *    | *              |
| FF   | 255 sec        |

If you want to disable the watchdog timer, just set the timer interval value to 00H.

After setting the timer interval value, the watchdog timer begins to count down. You have to refresh the watchdog timer, so that the watchdog timer will return to its initial value; otherwise, your system will reset after a time-out. The following program shows how to set the watchdog timer:

| ASSEMBLY LANGUAGE                                  | DOS DEBUG |
|----------------------------------------------------|-----------|
| Program 1: Initializing the watchdog controller    |           |
| MOV DX,2EH                                         | O 2E 87   |
| MOV AL,87H                                         | O 2E 87   |
| OUT DX,AL                                          |           |
| OUT DX,AL                                          |           |
| MOV DX,2EH                                         | O 2E 07   |
| MOV AL,07H                                         | O 2F 08   |
| OUT DX,AL                                          |           |
| MOV DX,2FH                                         |           |
| MOV AL,08H                                         |           |
| OUT DX,AL                                          |           |
| MOV DX,2EH                                         | O 2E 30   |
| MOV AL,30H                                         | O 2F 01   |
| OUT DX,AL                                          |           |
| MOV DX,2FH                                         |           |
| MOV AL,01H                                         |           |
| OUT DX,AL                                          |           |
| Program 2: Writing a watchdog timer interval value |           |
| MOV DX,2EH ;Set timer interval value to xx seconds | O 2E F6   |
| MOV AL,F6H                                         | O 2F XX   |
| OUT DX,AL                                          | O 2E AA   |
| MOV DX,2FH                                         |           |
| MOV AL,XXH ; Timer interval *** see note ***       |           |
| OUT DX,AL                                          |           |
| MOV DX,2EH                                         |           |
| MOV AL,AAH                                         |           |
| OUT DX,AL                                          |           |

| MOV DX,2EH                                        | O 2E 87 |
|---------------------------------------------------|---------|
| MOV AL,87H                                        | O 2E 87 |
| OUT DX,AL                                         |         |
| OUT DX,AL                                         |         |
| MOV DX,2EH ;Set timer interval value to 0 seconds | O 2E F6 |
| MOV AL,F6H                                        | O 2F 00 |
| OUT DX,AL                                         | O 2E AA |
| MOV DX,2FH                                        |         |
| MOV AL,00H ; Timer interval 00H,(= disable)       |         |
| OUT DX,AL                                         |         |
| MOV DX,2EH                                        |         |
| MOV AL,AAH                                        |         |
| OUT DX,AL                                         |         |

Program 3: Disable the watchdog timer

Note: This XX value range is from 01H to FFH, and the related watchdog timer interval is 1 sec. to 255 sec. (as in the previous description).

#### Using the Demo Program

Update the System BIOS as follows:

- 1. Run Program 1
- 2. Run Program 2 (load the timer interval of 1EH, 30 seconds)
- 3. Run your Application Program #1 (**Be sure your Application Program will finish within 30 seconds**)
- 4. Run Program 3 (Load the timer interval of 00H, and disable the watchdog timer function)

#### **Appendix B: System Resources**

#### **Interrupt Controller**

The PL-10600 is a fully PC compatible appliance. If you would like to use extra add-on cards, please make sure that the IRQs do not conflict.

Any remaining IRQs then may be assigned to this PCI Bus. You are able to use Microsoft's Diagnostic (MDS.EXE) utility included in Windows directory to see their map.

| IRQ   | Assignment                                  |
|-------|---------------------------------------------|
| IRQ0  | Timer                                       |
| IRQ1  | Keyboard                                    |
| IRQ2  | Interrupt rerouting from IRQ8 through IRQ15 |
| IRQ3  | COM2                                        |
| IRQ4  | COM1                                        |
| IRQ5  | Sound Card                                  |
| IRQ6  | FDD Controller                              |
| IRQ7  | LPT1                                        |
| IRQ8  | RTC                                         |
| IRQ9  | USB Controller                              |
| IRQ10 | Multimedia Audio                            |
| IRQ11 | VGA Adapter                                 |
| IRQ12 | Mouse                                       |
| IRQ13 | Coprocessor                                 |
| IRQ14 | IDE Controller                              |
| IRQ15 | IDE Controller                              |

#### **DMA Channel Assignment**

Channel 4 is by default used to cascade to two controllers

| Channel | Assignment     |
|---------|----------------|
| DMA0    | Free           |
| DMA1    | Sound Card     |
| DMA2    | FDD Controller |
| DMA3    | Free           |
| DMA4    | Cascade        |
| DMA5    | Free           |
| DMA6    | Free           |
| DMA7    | Free           |

#### Memory Map

The following table indicates memory of PL-10600. The address ranges specify the runtime code length.

#### Memory below 1MB (1MB ~ 640KB)

| Address Range | Туре | Owner       |
|---------------|------|-------------|
| A0000 ~ AFFFF | ISA  | VGA Adapter |
| B0000 ~ BFFFF | ISA  | VGA Adapter |
| C0000 ~ C79FF | ISA  | Adapter ROM |
| F0000 ~ FFFFF | ISA  | System BIOS |

#### Memory above 1MB (1MB ~ 259904KB)

| Address Range     | Туре | Owner          |
|-------------------|------|----------------|
| D0000000~D3FFFF7  | PCI  | Host Bridge    |
| D4000000~D5FFFFFF | PCI  | PCI-PCI Bridge |
| D6000000~D6FFFFFF | PCI  | PCI-PCI Bridge |

### System Memory Map

| Start High | Start Low | Size High | Size     | Туре       |
|------------|-----------|-----------|----------|------------|
| 00000000   | 00000000  | 00000000  | 0009FC00 | Available  |
| 00000000   | 0009FC00  | 00000000  | 00000400 | Reserved   |
| 00000000   | 000F0000  | 00000000  | 00010000 | Reserved   |
| 00000000   | FEC00000  | 00000000  | 01400000 | Reserved   |
| 00000000   | 00100000  | 00000000  | 07EF0000 | Available  |
| 00000000   | 07FF3000  | 00000000  | 0000D000 | ACPI Space |
| 00000000   | 07FF0000  | 00000000  | 00003000 | NVS Space  |

## I/O Map

The addresses shown in the table are typical locations

| I/O Port    | Assignment                         |  |  |
|-------------|------------------------------------|--|--|
| 0 ~ F       | AT DMA controller                  |  |  |
| 20 ~ 21     | AT interrupt controller            |  |  |
| 40 ~ 43     | 8254 Compatible Programmable Timer |  |  |
| 60          | IBM Enhanced keyboard controller   |  |  |
| 61          | AT Style Speaker                   |  |  |
| 64          | IBM Enhanced keyboard controller   |  |  |
| 70 ~ 71     | Real Time Clock                    |  |  |
| 81 ~ 83     | AT DMA controller                  |  |  |
| 87          | AT DMA controller                  |  |  |
| 89 ~ 8B     | AT DMA controller                  |  |  |
| 8F ~ 91     | AT DMA controller                  |  |  |
| A0 ~ A1     | AT interrupt controller            |  |  |
| C0 ~ DF     | AT DMA controller                  |  |  |
| F0 ~ FF     | Math Coprocessor                   |  |  |
| 170 ~ 177   | IDE Controller                     |  |  |
| 1F0 ~ 1F7   | IDE Controller                     |  |  |
| 200 ~ 207   | Game port                          |  |  |
| 220 ~ 22E   | Sound Card                         |  |  |
| 2F8 ~ 2FF   | COM2                               |  |  |
| 376         | IDE Controller                     |  |  |
| 378 ~ 37A   | LPT1                               |  |  |
| 3B0 ~ 3BB   | VGA Adapter                        |  |  |
| 3C0 ~ 3DF   | VGA Adapter                        |  |  |
| 3F0 ~ 3F5   | FDD Controller                     |  |  |
| 3F6         | IDE Controller                     |  |  |
| 3F7         | FDD Controller                     |  |  |
| 3F8 ~ 3FF   | COM1                               |  |  |
| 480 ~ 48F   | MB Resource                        |  |  |
| 4D0 ~ 4D1   | MB Resource                        |  |  |
| CF8 ~ CFF   | MB Resource                        |  |  |
| 4000 ~ 407F | MB Resource                        |  |  |
| 4080 ~ 40FF | MB Resource                        |  |  |
| 5000 ~ 501F | MB Resource                        |  |  |

Apr., 2009

| 6000 ~ 607F | MB Resource      |
|-------------|------------------|
| D000 ~ D00E | IDE Controller   |
| D400 ~ D41E | USB Controller   |
| D800 ~ D81E | USB Controller   |
| DC00~ DCFE  | Multimedia Audio |
| EC00~ E002  | Multimedia Audio |
| E400 ~ E402 | Multimedia Audio |

## **Appendix C: Cable Development Kit**

The PL-10600 offers some cables for development use.

#### **DK002**

| Item & Description            | Part No.       | Qty |
|-------------------------------|----------------|-----|
| Ethernet Cat.5 Cable 2M/ RoHS | CB-EC5200-00   | 1   |
| Cross Over 2M Color/ RoHS     | CB-CO5202/4-00 | 1   |
| RJ45 to DB9 2M Cable/ RoHS    | CB -RJDB91-00  | 1   |
| 2m null modem cable/ RoHS     | CB -DB9200-01  | 1   |
| VGA CABLE (2mm) 15CM/ RoHS    | CB -IVGA01-00  | 1   |
| KB/MS CABLE 15CM/ RoHS        | CB -IPS200-00  | 1   |
| USB CABLE w/ Bracket/ RoHS    | CB -IUSB2B-00  | 1   |

CB -EC5200-00

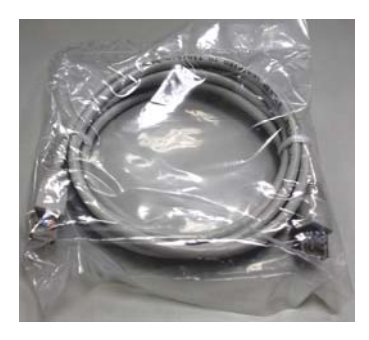

CB -DB9200-00

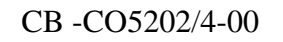

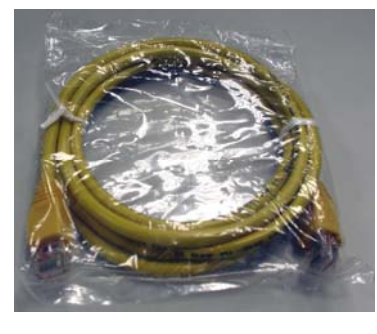

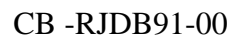

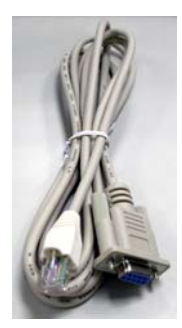

CB -IVGA01-00

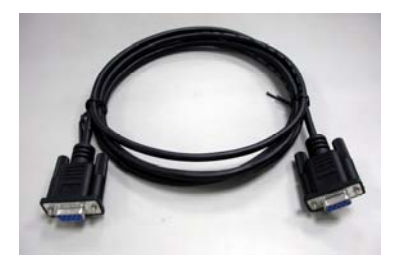

CB -IPS200-00

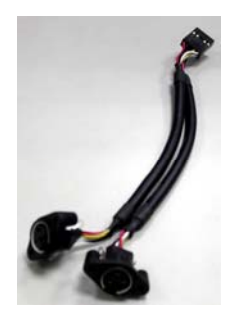

CB -IUSB2B-00

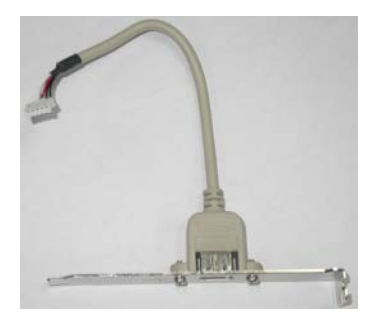